## 1. Application

This guide is applied to the software update of PORTABLE TYPE ULTRASONIC FLOWETER [Type: FSC].

## 2. Operating suggestions

- 1) <u>Supply power through AC power supply adapter.</u> This equipment recognizes power supply through AC power supply adapter when update is executed.
- 2) Do not cut power off during update. This equipment will not able to start up.
- 3) Do not insert or remove a SD memory card during update.
- 4) Failure of software update by wrong operation may cause abnormal performance on this equipment.

## 3. Required items

¥

1) Please download an update file from our homepage.

The file is a compressed file. Please uncompress it.

Two update files (FSC\_SYSM.bin, FSC\_SPDM.bin) are uncompressed.

2) Prepare a SD memory card which contains the update file.

Create the "UPDATE" folder directly beneath the root of SD memory card and store the uncompressed two update files directly beneath that folder.

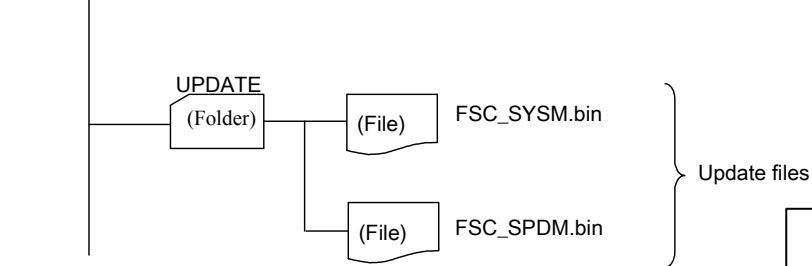

## 4. Update procedure

- 1) Insert a SD memory card into the SD memory card slot.
- Turn the power on by press the [ON] switch on the main unit. Check if a SD card memory has been recognized by the SD card memory card icon on the measurement screen.

SD memory card icon

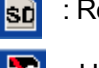

: Recognized

: Unrecognized

Insert a SD memory card

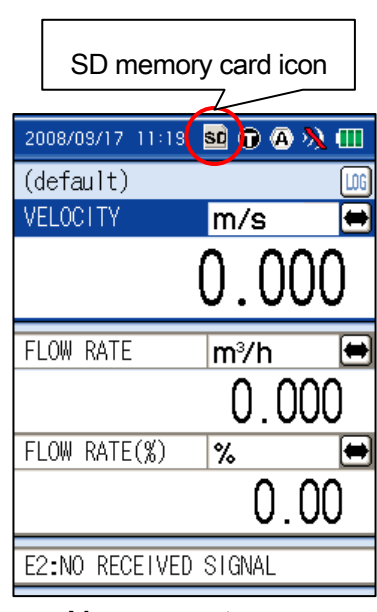

Measurement screen

Fuji Electric Co., Ltd.

3) Press [MENU] key to display the Menu screen.

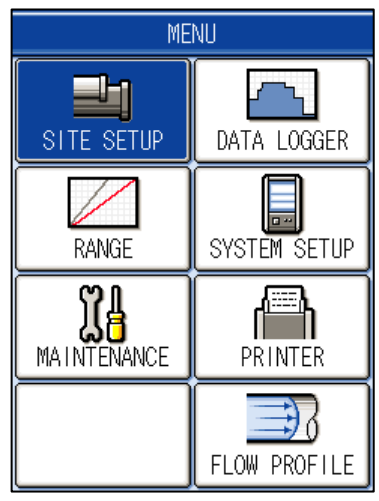

MENU screen

MAINTENANCE 1: TRANSIT TIME 2: CHECK 3: SD MEMORY CARD 4: LCD CHECK 5: SOFTWARE

MAINTENANCE screen

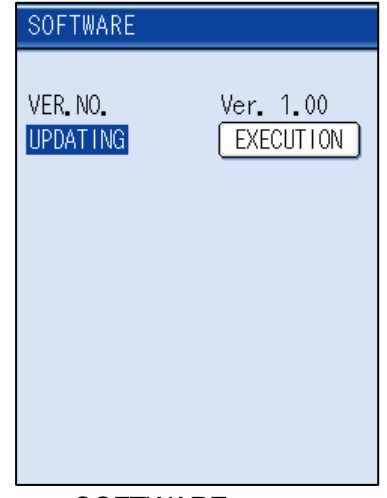

SOFTWARE screen

4) Move the cursor to [MAINTENANCE] on the MENU screen, and press [ENT] key to display the MAINTENANCE screen.

5) Move the cursor to the [5: SOFTWARE] on the MENU screen, and press [ENT] key to display the SOFTWARE screen.

-VER. NO.:

Display the software version.

Displayed version on the right is an example.

-UPDATING:

Software update is available.

 Press [ENT] key twice on the SOFTWARE screen to display a message.

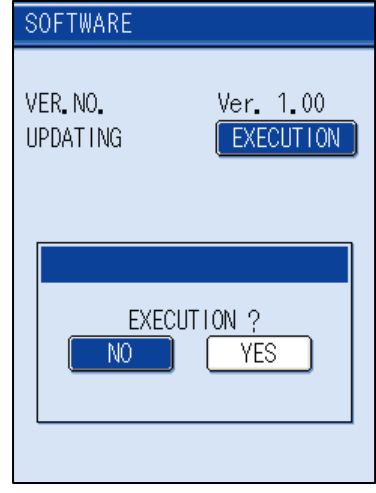

Update select screen

| SOFTWARE             |                        |  |
|----------------------|------------------------|--|
| VER. NO.<br>UPDATING | Ver. 1.00<br>EXECUTION |  |
|                      |                        |  |
| Being updated.       |                        |  |
|                      |                        |  |

Update execution screen

| SOFTWARE              |                        |
|-----------------------|------------------------|
| VER. NO.<br>UPDAT ING | Ver. 1.05<br>EXECUTION |
|                       |                        |
|                       |                        |
|                       |                        |

SOFTWARE screen

7) Select [YES] by [◄] [►] keys and press [ENT] key.
Update starts.
Automatically restart after update completes.
It takes approximately 30 seconds for update.

 After restart, confirm the version on the SOFTWARE screen. Confirm that the version has been changed.

9) Press and hold [OFF] switch on the main unit for tree seconds

Now, update procedure completed.

or more to turn the power off, and remove a SD memory card.

Fuji Electric Co., Ltd.